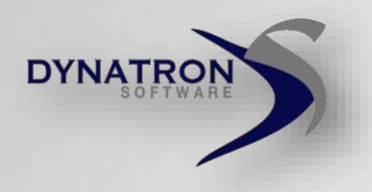

# Introducing Dynatron Software's New Interactive Dashboard & Alerts

Available on most browsers; Requires IE 9 or higher Planned Release: March 2015

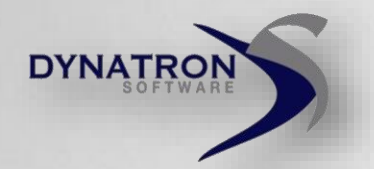

# Single Sign On (SSO)

Sign on at <u>www.dynatronsoftware.com</u> to access all solutions and the new Dashboard.

Advisors & Techs will continue to logon as they currently do.

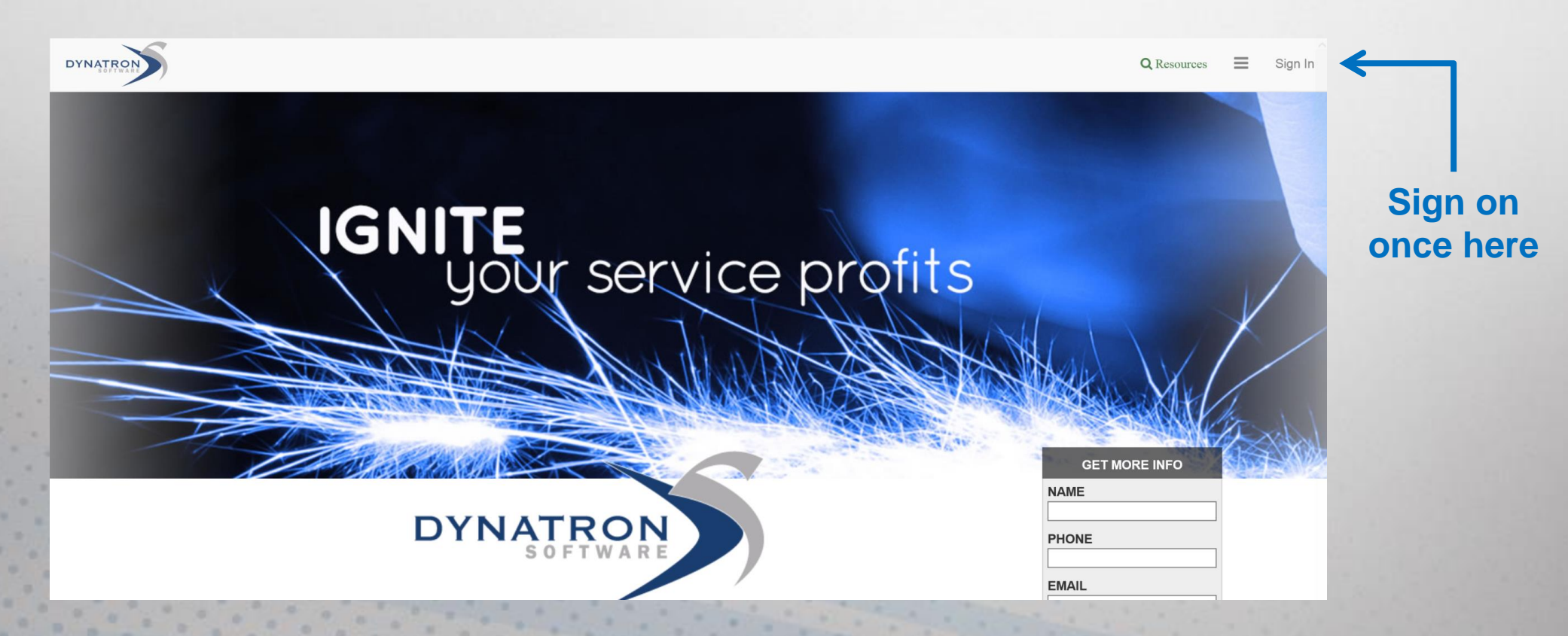

# **Overview Dashboard**

Critical metrics are consolidated onto the Overview Dashboard to provide a quick update on your Service Department.

DYNATRON

More Dashboards can be found by clicking the drop down in the upper left corner.

Some metrics require other Dynatron Solutions. Please contact your sales representative for more information.

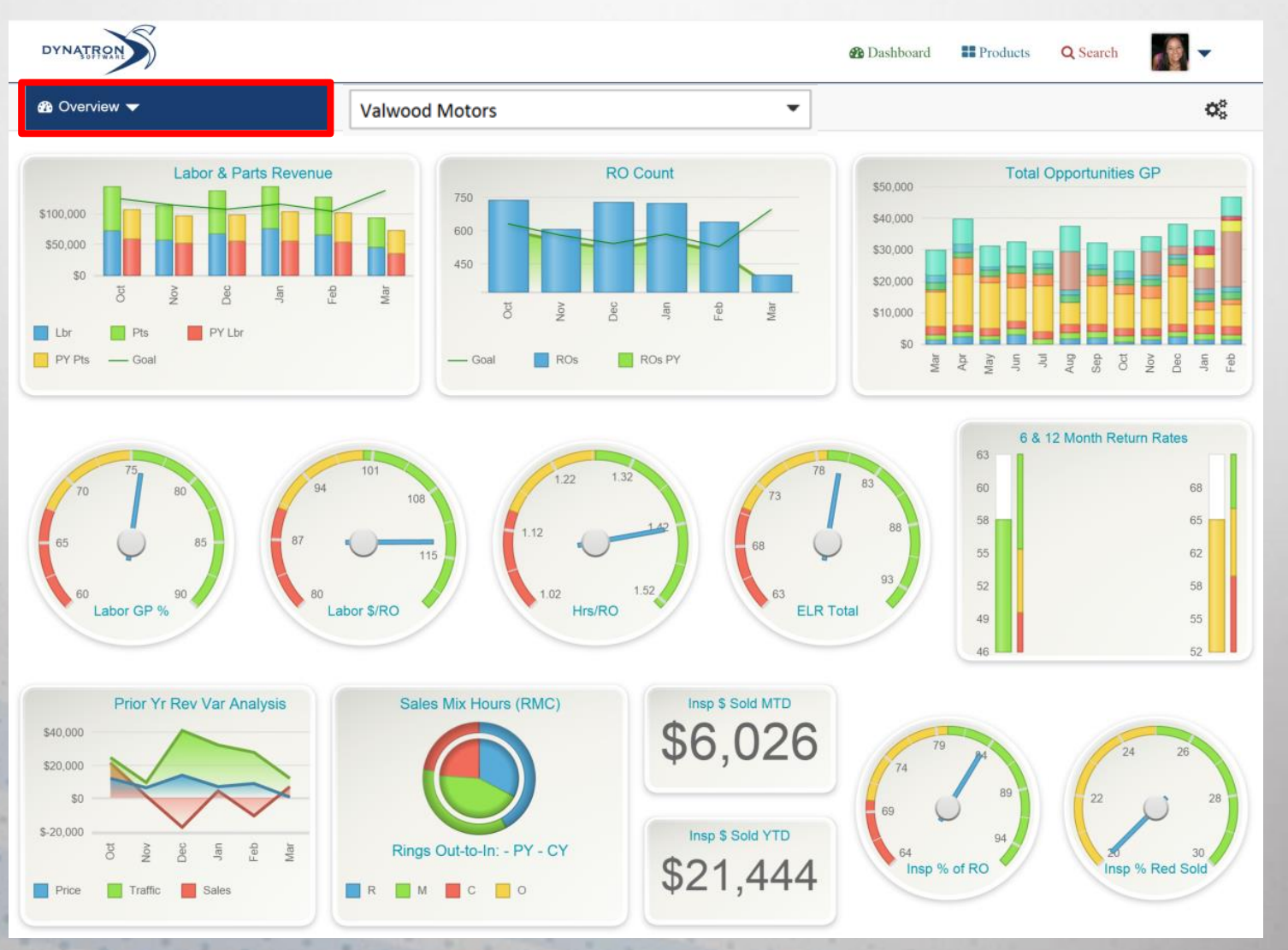

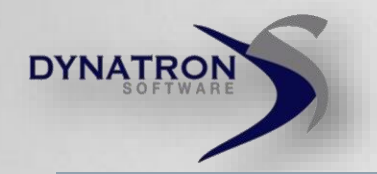

### Interactive Dashboard Graph Drill Through

#### Click on each Dashboard Graph for additional graph options.

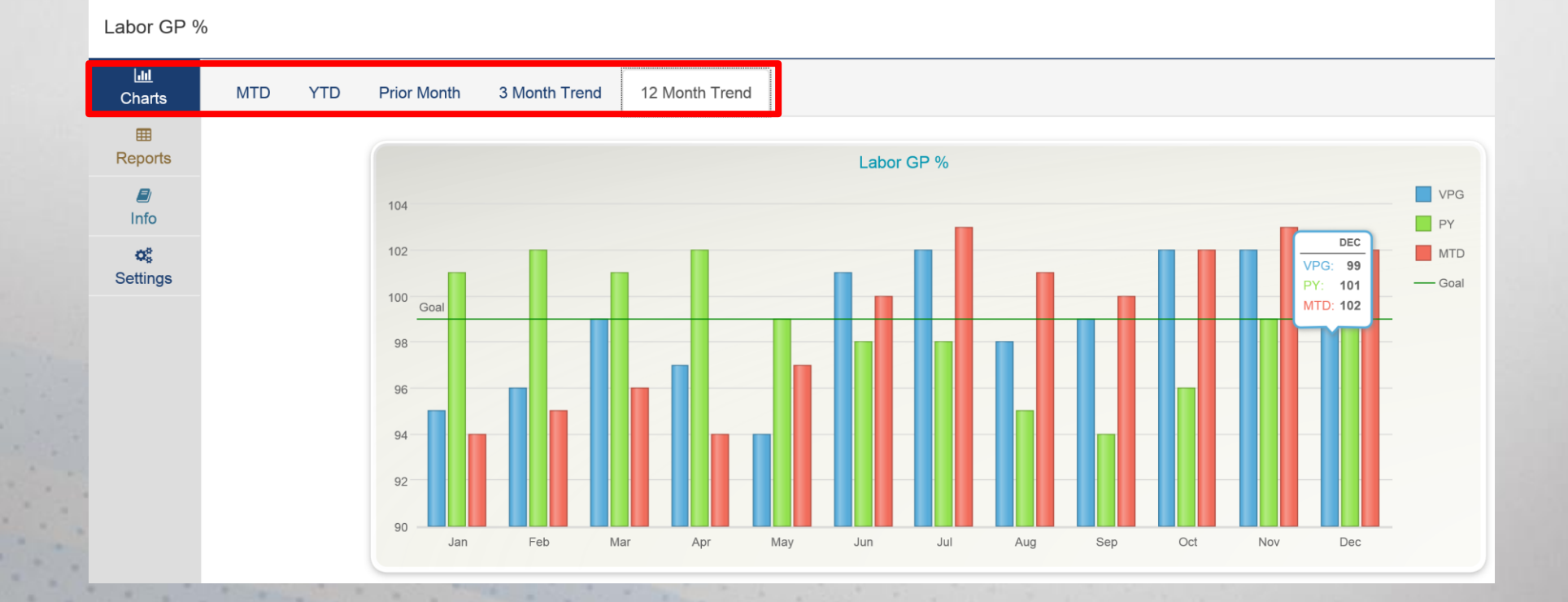

Various time periods have been selected for each metric. Select the time period at the top to view the graph.

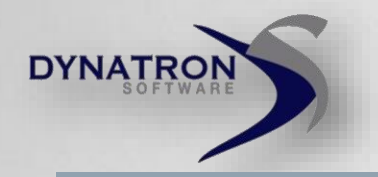

### **Interactive Dashboard** Related EBIS Report Links

Related Report Links provide immediate access to EBIS and other Dynatron solutions to further investigate root causes.

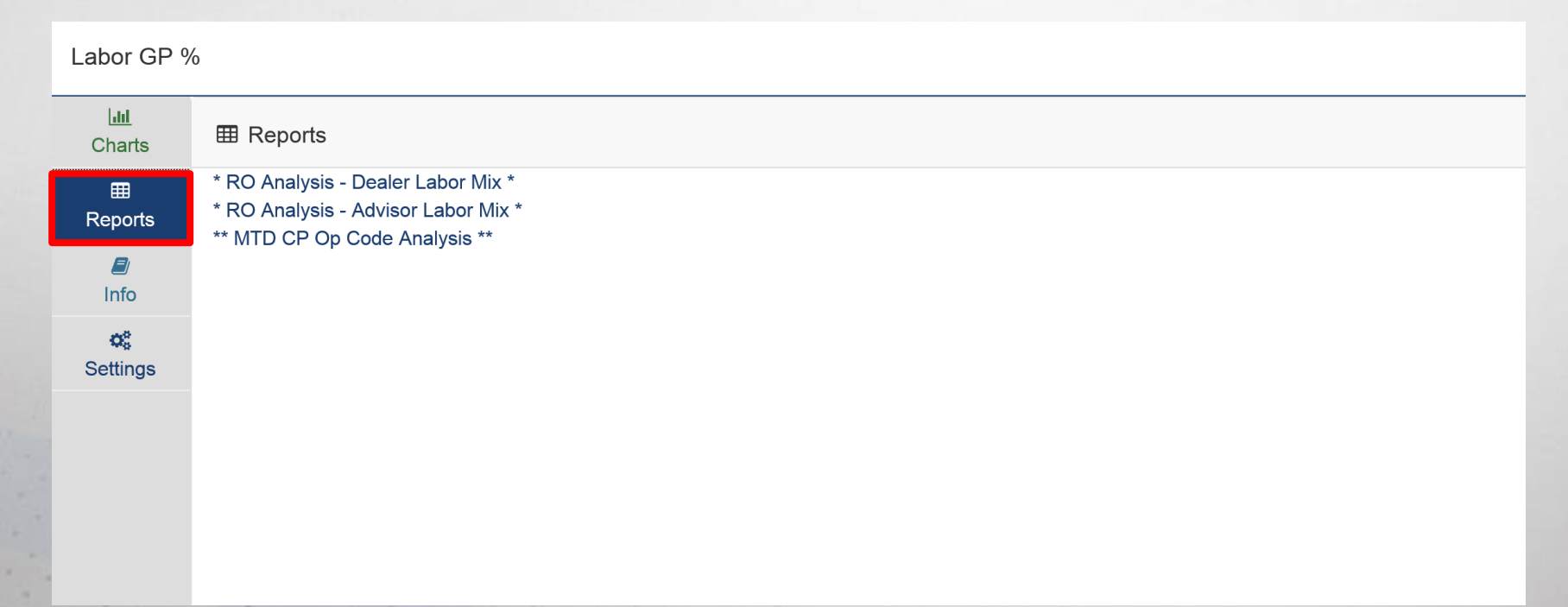

EBIS reports will be on the left. Other reports like CaRMail, ELR Manager, EBIS+, or WebAQ will be on the right when appropriate.

Standard reports have been added for your convenience. Custom reports can be added under Settings.

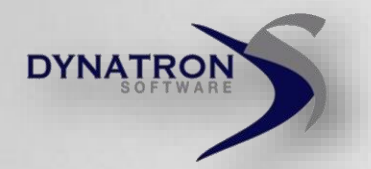

### Interactive Dashboard Info

Users are provided insights into each metric including a metric overview, calculation definition, default settings, and tips on improving performance.

| Labor GP %              | ó X                                                                                                    |  |  |  |  |
|-------------------------|----------------------------------------------------------------------------------------------------|--|--|--|--|
| L <u>ılıl</u><br>Charts | Chart Information                                                                                                    |  |  |  |  |
| ⊞<br>Reports            | CP Labor Gross Profit %                                                                                                    |  |  |  |  |
| <b>₽</b><br>Info        | Overview: Indicates the percent of every labor dollar charged to customers that is left after technician cost is subtracted. If labor GP% is trending down, action is required. Variances in this metric are usually due to sales mix between repair, maintenance, and competitive services or pricing. Higher Competitive and Maintenance sales will lower your Labor GP %. Lowering prices or discounting established prices will lower Labor GP %.                                                                                                    |  |  |  |  |
| ¢;                      | Calculation: (CP Labor Revenue - CP Labor Costs) / CP Labor Revenue.                                                                                                    |  |  |  |  |
| Settings                | Updated: Daily                                                                                                    |  |  |  |  |
|                         | Default Goal Settings: Prior 3 Month Average; RYG: Red is Goal * 90%; Green is > Goal                                                                                                    |  |  |  |  |
|                         | Alerts Frequency: Day/Week/Month; Time Periods: MTD/Prior Month/YTD; Compare To: #/Goal/YTD/Prior Month/Prior 3 Month Average/Prior YTD/2 Months Ago                                                                                                    |  |  |  |  |
|                         | Graphs: MTD; YTD; Prior Month; 3 Month Trend; 12 Month Trend (VPG, Goal, and Prior Year available on trend graphs)                                                                                                    |  |  |  |  |
|                         | Default Report(s): EBIS VPG; * RO Analysis - Dealer Labor Mix *; * RO Analysis - Advisor Labor Mix *; ** MTD CP Op Code Analysis **                                                                                                    |  |  |  |  |
|                         | Improve by:                                                                                                    |  |  |  |  |
|                         | <ul> <li>Increasing prices. Review ELR Manager Key Services to see how your pricing compares to other similar dealerships. Perform a market survey on key maintenance services and overall repair rates. Consider migrating to a repair grid pricing structure or if already on a grid, consider modifying your grid to maximize profits using ELR Manager.</li> <li>Monitor pricing discounts by advisor using ELR manager.</li> <li>Decrease FRH paid to Technicians for specific services. Review ELR Manager Key Services report to see possible opportunities.</li> <li>Monitor technician work mix to be sure 'A' techs are not working on too much maintenance work.</li> </ul> |  |  |  |  |

Quickly see how to turn graphs into actions!

Metrics for other Dynatron Software solutions will be noted at the top of the Info tab. (CaRMail, DealerMenus, WebAQ, WebSA)

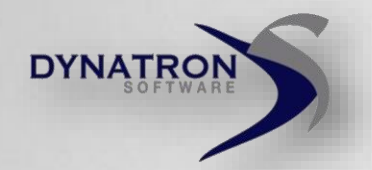

## Interactive Dashboard Settings - Goals

#### Quickly modify default Settings for Goals, Alerts, and Report Links.

| Labor GP %           |                                   |                                                                                                    |  |  |  |
|----------------------|-----------------------------------|----------------------------------------------------------------------------------------------------|--|--|--|
| LIII<br>Charts       | í Goal 📢 Alerts 		 ⊞ Reports      |                                                                                                    |  |  |  |
| ⊞<br>Reports         | Goal = 33.33 Enter your goal, gr  | r <b>een</b> and <b>red</b> target levels for this metric.<br>Mank and save for automatic re-calculation. |  |  |  |
| <i>∎</i> )<br>Info   | Green Target > 27.5               |                                                                                                    |  |  |  |
| <b>¢</b><br>Settings | Red Target < 15.5                 |                                                                                                    |  |  |  |
|                      | Remember to Save<br>All Settings! |                                                                                                    |  |  |  |
|                      | Save All Settin                   | gs                                                                                                    |  |  |  |

Goal, Green Target, and Red Target values have been defaulted based on your historical data.

To change a Goal Setting:

- 1. Enter your store's Goal value to your desired result.
- 2. Enter the minimum Green Target value, the lowest acceptable level for this metric.
- 3. Enter the maximum Red Target value, the highest unacceptable level for this metric.

Yellow automatically calculates to be between the Green and Red Targets.

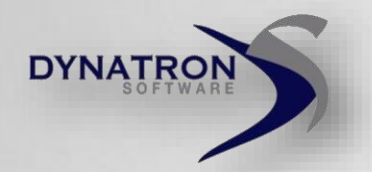

### Interactive Dashboard Settings - Alerts

Dashboard Alerts monitor data 24/7 and communicate metrics of tolerance. How much tolerance and when you are alerted are set here.

| Labor GP %              |                                                                                                    |  |  |  |  |  |
|-------------------------|----------------------------------------------------------------------------------------------------|--|--|--|--|--|
| L <u>III</u><br>Charts  |                                                                                                    |  |  |  |  |  |
| ⊞<br>Reports            | Send an Alert Weekly on Tuesday on Tuesday Select the frequency, or how often you want to be                                                                                                    |  |  |  |  |  |
| Info                    | to jplata@dynatronsoftware.com via Email via Email via                                                                                                    |  |  |  |  |  |
| <b>¢</b> \$<br>Settings | if       Prior Month       Image: Compared to Number       Image: Second to Second to Se |  |  |  |  |  |
|                         | ■ Enable this Alert Remember to Save enabled flag to recieve alerts for this metric.                                                                                                    |  |  |  |  |  |
|                         | All Settings!                                                                                                    |  |  |  |  |  |
|                         | Save All Settings                                                                                                    |  |  |  |  |  |

Each graph can have its own Alert, but only one setting per location at this time.

- 1. Set the frequency of the Alert: Daily, Weekly, Monthly
- 2. Enter the email distribution list (all receive the same alert)
- 3. Select email, DynaComm notification, or both <u>Click Here</u> for DynaComm Installation
- 4. Set the Alert parameters when do you want to be alerted if your metrics change?

#### Alerts will be activated in 45-60 days after the launch of Dashboard.

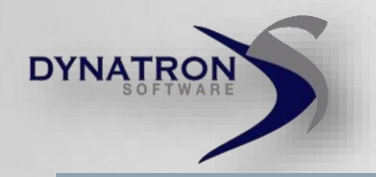

## Interactive Dashboard Settings - Reports

Standard reports have been added for your convenience to further investigate root causes. Add or remove reports for your store here.

#### To add reports:

- 1. Find the report you would like to add on the left side under Inactive Reports (*the search box will narrow down the listing*)
- 2. Single-click to highlight the desired report
- 3. Click → to add

#### To remove reports:

- 1. Find the report you would like to remove on the right side under Active Reports
- 2. Single-click to highlight the desired report
- 3. Click 🗲 to remove

| Labor GP %              |                                                 |                                                  |                                                                            |                      |                                       | × |  |  |
|-------------------------|-------------------------------------------------|--------------------------------------------------|----------------------------------------------------------------------------|----------------------|---------------------------------------|---|--|--|
| ل <u>الاا</u><br>Charts | ⊛ Goal 📢 Alerts                                 | I Reports                                        |                                                                            |                      |                                       |   |  |  |
| ⊞<br>Reports            |                                                 | CI                                               | noose which Reports to dis                                                 | splay for this metri | с.                                    |   |  |  |
| <i>■</i><br>Info        |                                                 | Inactive Reports                                 |                                                                            |                      | Active Reports                        |   |  |  |
| ¢ <b>\$</b><br>Settings | ٩                                               | search                                           |                                                                            | <b>+</b> D           | search                                | Q |  |  |
|                         |                                                 | Power: * YTD CP Labor & Labor GP Trend * - Chart |                                                                            |                      | * Power: RO Analysis-Dealer Labor Mix |   |  |  |
|                         |                                                 | * Advisor % of 1 Line CP RC                      | Advisor % of 1 Line CP RO's * - Chart * Power: RO Analysis-Advisor Labor N |                      | analysis-Advisor Labor Mix            |   |  |  |
|                         | * Advisor % of 1 Line Internal RO's Chart * - C |                                                  |                                                                            | * Power: MTD         | CP Op Code Analysis                   |   |  |  |
|                         |                                                 | * Advisor % of 1 Line Warranty RO's Cha          | art * - Chart                                                              |                      |                                       |   |  |  |
|                         |                                                 | * Advisor B                                      | mber to                                                                    | Save                 |                                       |   |  |  |
|                         |                                                 | Α                                                | I Setting                                                                  | as!                  |                                       |   |  |  |
|                         |                                                 | Save All Goal, Alerts                            | Save All Settings                                                          | h the dash           | board.                                |   |  |  |

Key Performance Indicator (KPI) Dashboard Gauge Graphs

DYNATRON A Dashboard Products Q Search 🏟 KPI Year-To-Date (CP) 👻 Valwood Motors Last Data Load: 2015-02-20 Labor \$/RO Labor GP 9 ELR Competit ELR Repair ELR Mainte 1 27 Hrs/RO Parts \$/RO ELR Total Parts GP 9 Parts/Lab % P&L GP 1 Line RO % P&L \$/RO WLRI Analysis \_abor GP/H abor Cost/H

Captures 16 critical Service metrics.

DYNATRON

Your results are compared to Red/Yellow/Green benchmarks to quickly identify trouble areas.

MTD, YTD, and Prior Month views are available.

# **Key Performance Indicator (KPI) Dashboard**

**3 Month Trends** 

Compare your actual data to goals, prior year, and EBIS VPG (20 Group) averages on a 3 month trend.

DYNATRON

12 month and 30 day trends are also available by clicking through any graph.

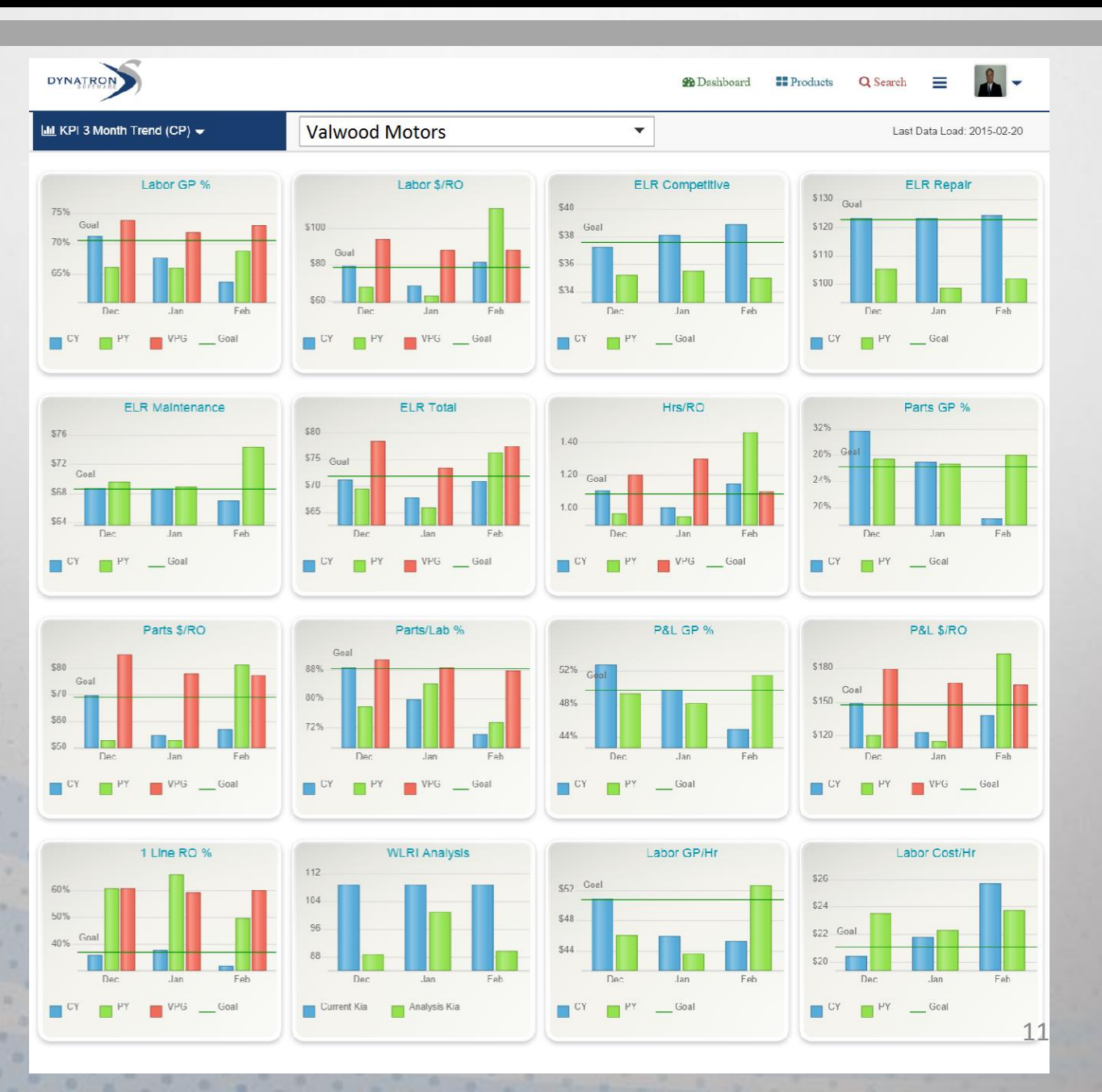

# **Sales Dashboard**

Trends your Service Department's sales results and analyzes your revenue variances to prior month and prior year by price, traffic, and sales to visiting customers.

DYNATRON

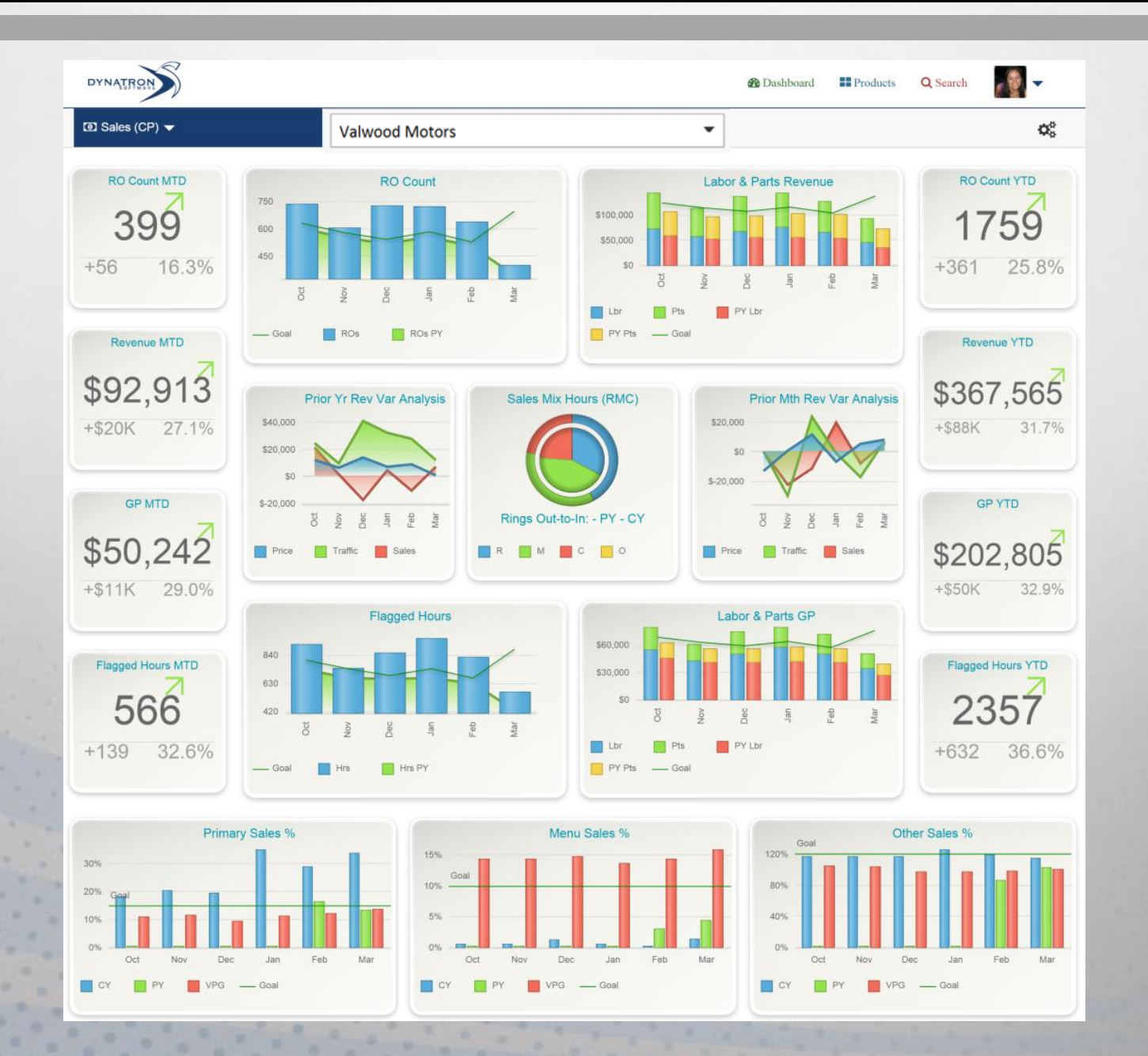

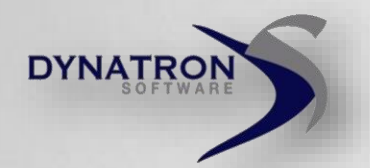

# **Marketing Dashboard**

Analyzes your customer database and provides Service retention trends.

Dynatron's CaRMail customers can also quickly review trends for their marketing cost per contact, campaign results, and customer last visit aging.

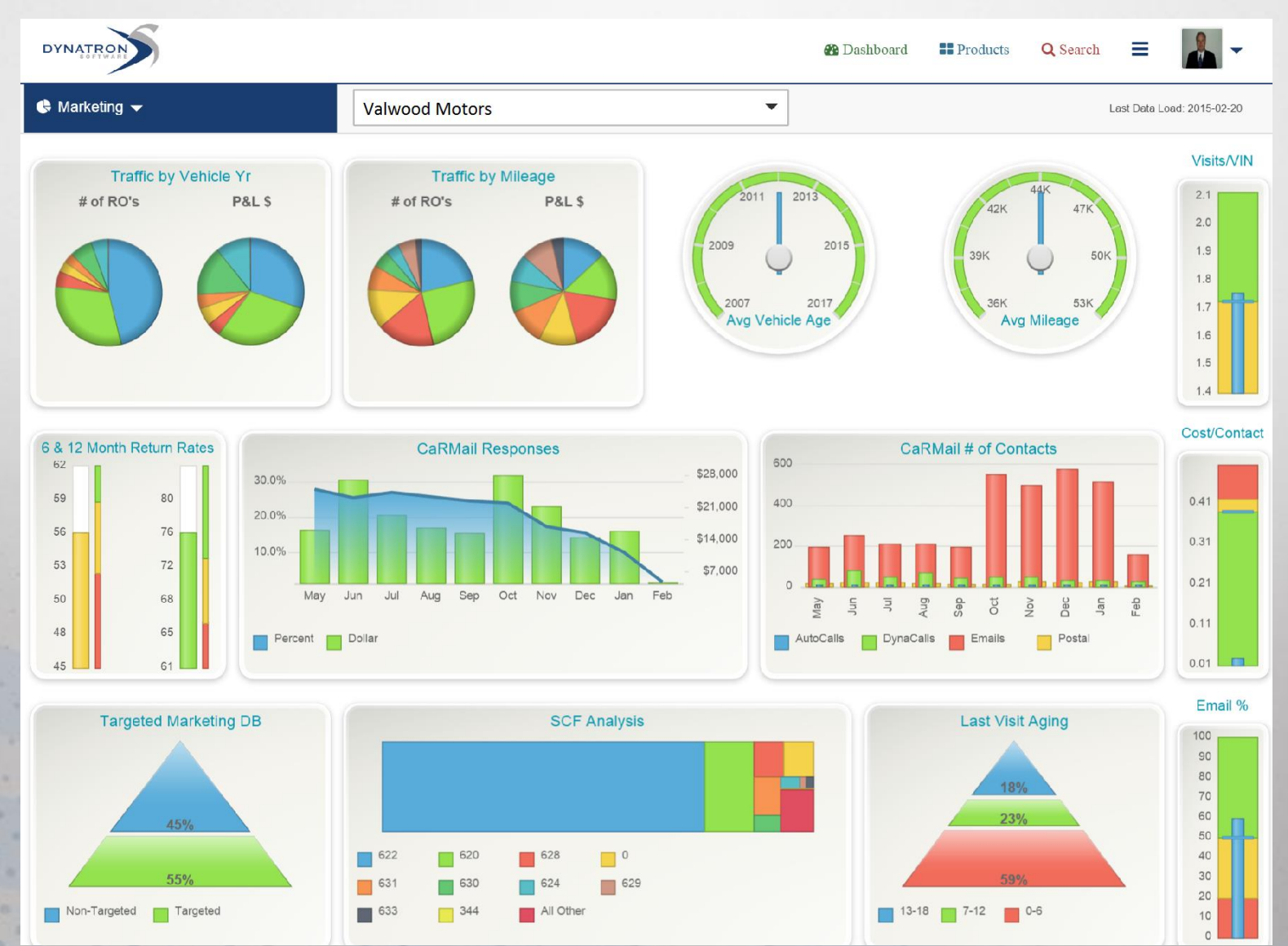

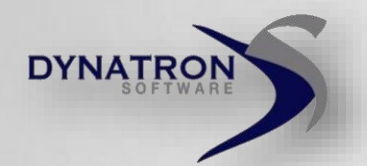

**Provides** 

# **Merchandising Dashboard**

DYNATRON - 6 2 Dashboard Products Q Search 🗠 Merchandising 👻 Valwood Motors Ŧ  $\mathbf{Q}_{a}^{0}$ Insp \$ Sold MTD \$6,026 Dynatron's WebAQ, **DealerMenus**, and Insp \$ Sold YTD WebSA customers \$21,444 Inspect % Reg Insp % of RO nsp % Red Sold % Com/Reg VCP nsp with critical Service drive process metrics that Insp % R/Y Vs G **Declined Response** Appt 30.0% Goal % monitor usage and 0.30 16.0% \$2,600 20.0% 0.28 0.32 performance for 8.0% \$1,300 10.0% 0.26 0.34 0.0% \$0 0.0% inspections, Apr May Jun Jun Jun Aug Sep Ood Nov Dec Jan Feb 0.36 menus, and Insp Hrs/RO In/Out % Percent Dollar - Goal % appointments. **DealerMenus** Presentations Menu Response 15/30k Menu not presented > 28k 33.0% 330 60.0% \$16,000 \$24,000 22.0% 220 30.0% \$12,000 \$8,000 11.0% 110 Aug Sep Vov Vov Vov Vov Mar Feb Vov Jan Feb Apr Jul E Jul Bn Sep Nov Jul Aug Sep Dec Jan eb Mar Percent Dollar - Goal % - CY - PY Percent Dollar

# **Opportunity Dashboard**

Dynatron's solutions focus on improving 12 Gross Profit Opportunities.

DYNATRON

Improvement is inevitable by tracking these opportunities and keeping them front and center.

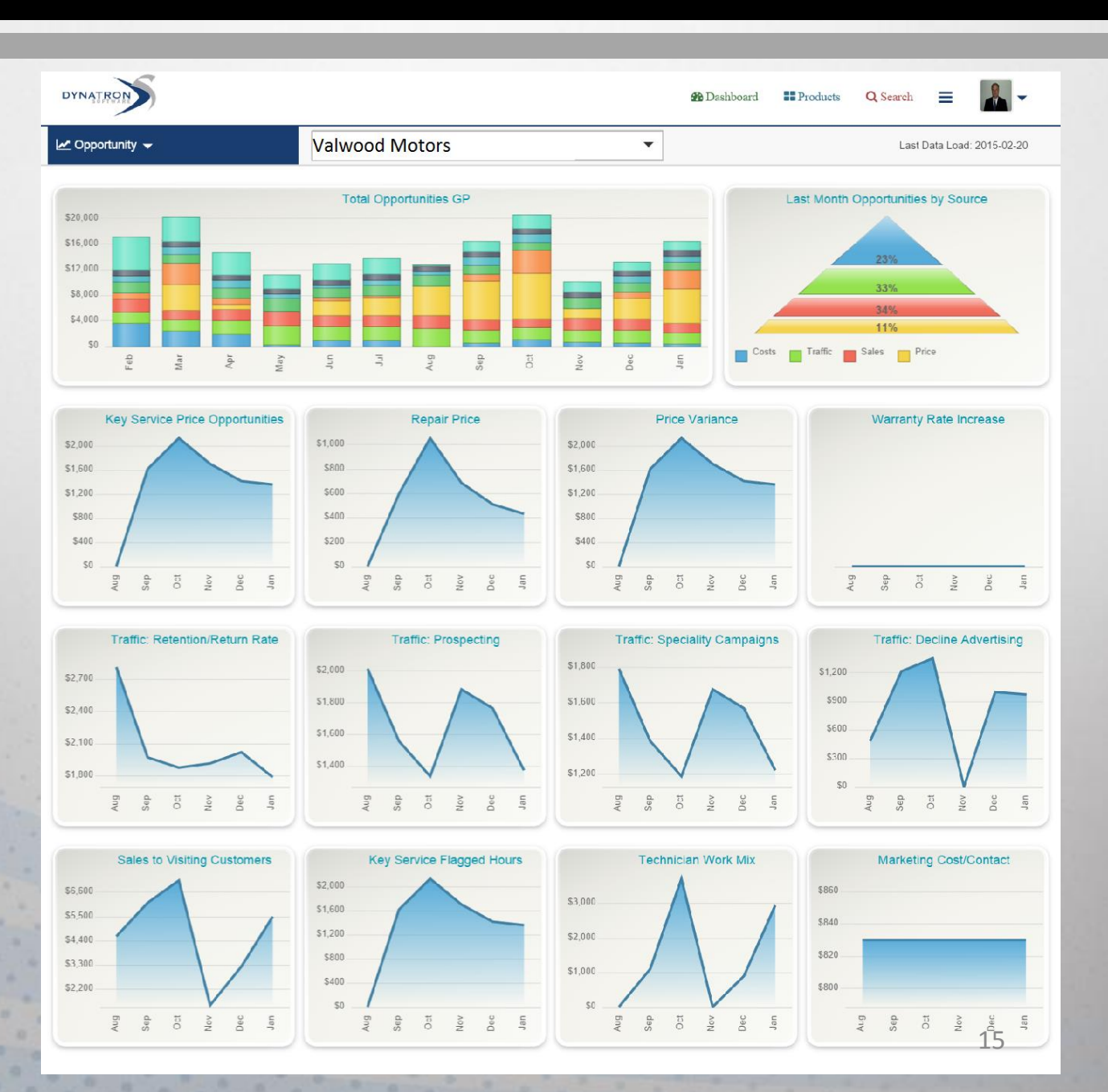

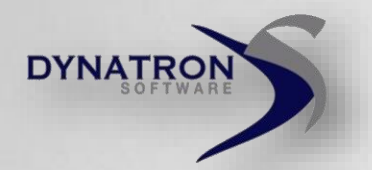

### Alerts Dashboard Coming Soon

Imagine having a high level automotive Service Consultant analyze your data 24/7 and alert you for potential issues and opportunities.

Provides a quick recap of activated and actual alerts.

#### 59 Alerts available!

See the Settings – Alerts section to prepare for this enhancement.

Alerts will be activated in 45-60 days after the launch of Dashboard.

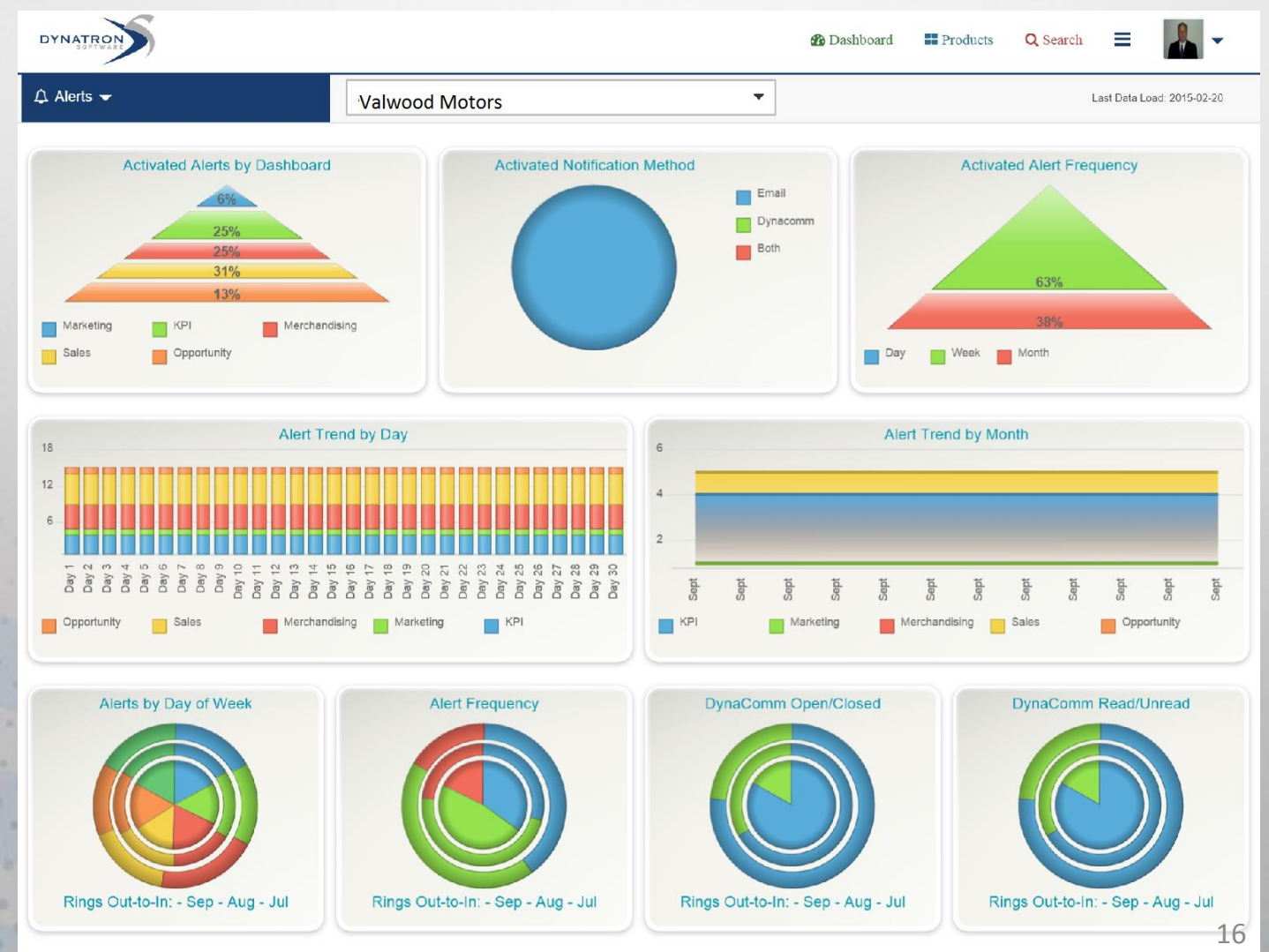

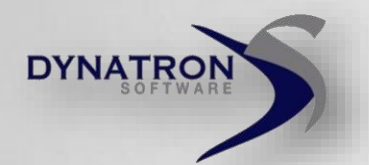

### **Dynatron Solutions** (SSO)

#### All your Dynatron Solutions in one place!

| DYNATRON          |                                    |                |                                                                                                    | <table-of-contents> Dashboard</table-of-contents> | Products  | <b>Q</b> Search | = |
|-------------------|------------------------------------|----------------|----------------------------------------------------------------------------------------------------|---------------------------------------------------|-----------|-----------------|---|
| Products          |                                    | Valwood Motors | •                                                                                                    |                                                   |           |                 |   |
| EBIS              | EBIS Reporting Suite               |                |                                                                                                    |                                                   |           |                 |   |
| <b>Q</b><br>WebAQ | Quick Links                        |                | More Info                                                                                                    |                                                   |           |                 |   |
| DealerMenus       | Login to EBIS<br>Login to EBIS+    |                | The EBIS Reporting Suite gives you the most robust reporting power to grow your service drive gross profit. Use our reporting to measure and improve advisor performance, sales performance, and find the hidden areas where your service drive is missing sales opportunities.                                                                                                    |                                                   |           |                 |   |
| CaRMail           | Login to ELR Manag<br>Login to VPG | er             | EBIS Reporting Suite Includes<br>EBIS business intelligence tool with over 60 million reports and drill down capabililities<br>VPG (Virtual Performance Group) compares key metrics to similar deaerships<br>ELR Manager monitors price exceptions and provides insight to pricing strategies<br>EBIS+/eSchedule delivers your favorite reports via email<br>Warranty Rate Maximizer monitors your CP ELR monthly for opportunities and provides a month |                                                   |           |                 |   |
|                   |                                    |                | Increase your CP and warranty ELR an ave                                                                                                    | erage of \$3-\$8<br>ochure Wa                     | tch Video | i Get More Info |   |

Easily connect to other solutions

- 1. Click on the Products link in the top right corner.
- 2. Select the Product on the left column.
- 3. Click on the interior link to sign into your solution.

The Single Sign On will take you to the correct location and sign you in all with a single click!

#### **Contact your Sales representative to sign up for additional Products or Dashboards.**